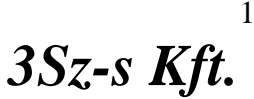

1158 Budapest, Jánoshida utca 15. Tel: (06-1) 416-1835 / Fax: (06-1) 419-9914 e-mail: zk@3szs.hu / web: http://www.3szs.hu

# A Vizsgálóhelyi nyilvántartó program **KLIENS 5.0** Offline telepítője

# Tisztelt Felhasználó!

A telepítő birtokba vételének feltétele, hogy az ügyfél kitöltött megrendelőt juttat el a 3Sz-s Kft. email címére vagy postai címére vagy faxon adja le. Az alábbiakban röviden ismertetjük azokat a lépéseket, melyekkel a programot saját gépére telepítheti.

#### Figyelem!

Az első telepítés után minden újratelepítés csak a felhasználó által írásban (faxon, levélben vagy e-mailben) jelzett okok miatt ismételhető meg, mivel a program szigorúan sorszámozott bizonylatokat kezel, ezért az adatoknak egyezniük kell a felügyeleti adatbázisban szereplőkkel!

### Telepítés feltételei

Kérjük, figyelmesen olvassa el a következőket.

A feltételek be nem tartásával problémák merülhetnek fel a program telepítésénél és később a futásánál, melyekért cégünk nem vállal felelősséget!

- amennyiben gépe tűzfallal, és/vagy víruskereső programmal védett, úgy azokat a • telepítés idejére kérjük leállítani
- minden esetben rendszergazdai jogokkal hajtsa végre a telepítést
- ellenőrizze a számítógép nevét, mert az csak angol karaktereket tartalmazhat

Fontos: a számítógép nevét a későbbiekben ne változtassa meg, mert az akadályozza a program üzemszerű működését!

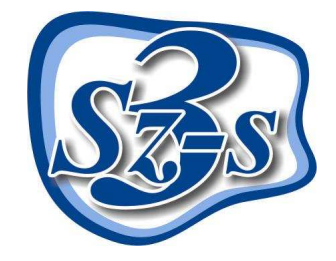

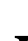

# Hálózati futás kliensoldali rendszerkövetelményei

#### Kliens oldali operációsrendszerek

- Windows 2000 Professional SP4
- Windows XP Professional <sup>1</sup>

#### Nem ajánlott (támogatott) operációs rendszerek

- Windows 95
- Windows 98'-98'/SE (Erre a rendszerre vonatkozólag a Microsoft a frissítéseket 2 éve beszüntette)
- Windows NT 4.0 SP6/A (Erre a rendszerre vonatkozólag a Microsoft a frissítéseket 2 éve beszüntette)
- Windows Millenium
- Windows XP Home

#### Minimum hardver követelmények

- Merevlemez igény: 200 Mb
- Memória igény minimum 256 Mb
- Processzor igény: optimális 1.5 Ghz

#### Minimum hálózati követelmények

- 10/100 UTP 100 Mb/s -os hálózati sebességgel
- Jól konfigurált TCP/IP beállítások

#### Monitor

- Felbontás: minimum 800X600, optimálisan 1024X768
- Színfelbontás: minimum 256 szín

#### Nyomtató

• Lézer vagy tintasugaras nyomtató, mely alkalmas A4 méretű papíron történő nyomtatásra.

<sup>&</sup>lt;sup>1</sup> SP2-vel frissített XP problémákat fog okozni a program telepítésekor és futásakor. Külön figyelmet igényel, tanácsos szakember segítségét igénybe venni.

## Kliens telepítése

Minden esetben körültekintően olvassa el a telepítő által közölt információkat és tartsa be a leírtakat!

A telepítés megkezdése előtt biztosítsa a lehetőséget, hogy a számítógépe előtt tudjon telefonálni, erre a kódkéréskor lesz szüksége!

Minden futó alkalmazást állítson le, (pl. vírus ellenőrző stb., valamint **a 3Sz-s Kft szoftvereit is**), majd indítsa el a telepítő fájlt (cd-ről vagy meghajtóról).

Felhívjuk a figyelmét, hogy mivel a 3Sz-s Kft szoftverei néhány esetben azonos program elemeket használnak, ezért amennyiben a telepítés idejére nem állít le minden a 3Sz-s Kft. által készített programot úgy a telepítő lefutása után a programok további használata során futtatási problémák merülhetnek fel!

Elsőként a következő ablak fog megjelenni:

| 😼 FVH 5.0 Kliens (offlin                                                                                                    | ne) Telepítő                                                                                                    | × |
|----------------------------------------------------------------------------------------------------|----------------------------------------------------------------------------------------------------|---|
| Resources of the second second | A FVH 5.0 Kliens (offline)<br>Telepítője köszönti önt!<br>Ez a telepítő a FVH 5.0 Kliens (offline) programot fogja az Ön<br>gépére telepíteni.<br>A telepítéshez kattintson Tovább gombot! |   |
| -                                                                                                    | < <u>V</u> issza <u>Tovább&gt;</u> <u>M</u> égsem                                                                                                    |   |

A telepítő utasítása szerint kattintson a **Tovább** gombra, vagy ha még nem készült fel a program telepítésére, akkor kattintson a **Mégsem** gombra. Ekkor a következő üzenetet fogja kapni:

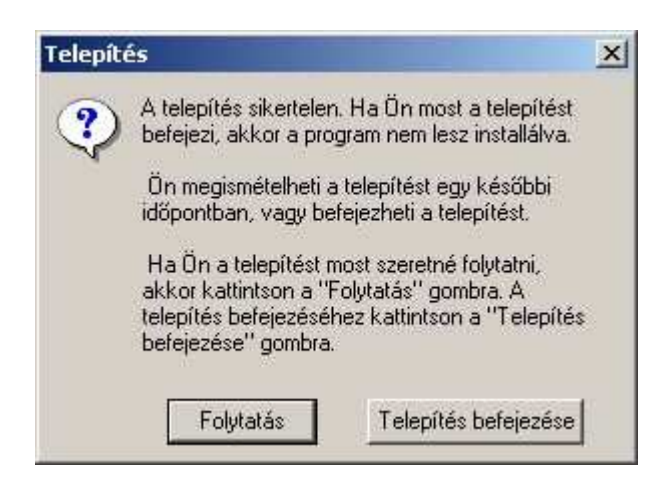

Ha a Telepítés befejezése gombot választja a telepítés leáll.

Figyelem: A telepítés csak a következő ablakon megjelent feltételek elfogadás után indul el.

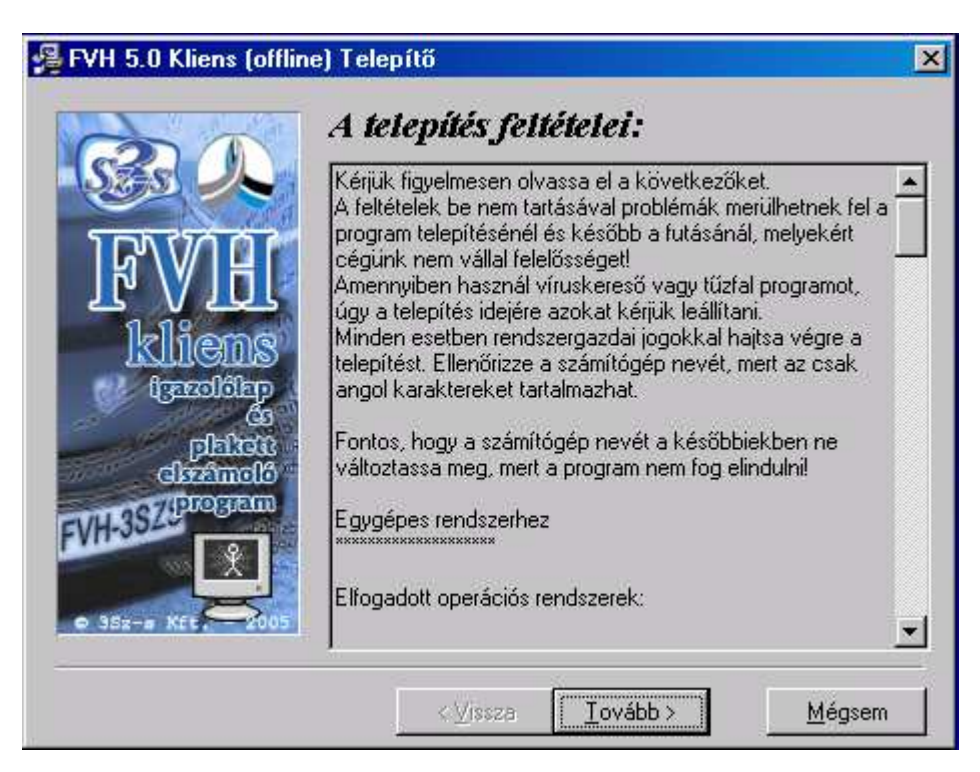

Az ablak **Tovább** gombjának megnyomása után, az "Azonosítás" ablak jelenik meg.

| SB A                                | Most meg<br>jogosult t<br>ügyfélszo                                              | gtörténik a<br>telephely a<br>olgálatunka                                                        | program ha<br>zonosítása<br>t a regisztra                                                      | sználatára<br>. Kérem hívja<br>ációhoz.                                        |
|-------------------------------------|----------------------------------------------------------------------------------|--------------------------------------------------------------------------------------------------|------------------------------------------------------------------------------------------------|--------------------------------------------------------------------------------|
| <b>FVH</b><br>kliens                | Hívja a (06-2<br>válaszoljon a<br>megállapítha<br>kódot, és gép<br>végezni a tov | 0) 230-0851, (06<br>feltett kérdések<br>ssuk. Ezután dik<br>selje be a válasz<br>/ábbi szükséges | 5-20) 230-0852-e<br>re, hogy telepíté<br>tálja be az első<br>kódot, ami alap<br>beállításokat. | is számot, és<br>si beállításait<br>sorban szereplő<br>ján a telepítő el tudja |
| 69<br>Dialitation<br>Classification | ТСМ35                                                                            | ZFBZ9                                                                                            | 17ZR5                                                                                          | ZRYDS                                                                          |
| FVH-3SZCDrogam                      |                                                                                  |                                                                                                  |                                                                                                |                                                                                |
| ¢ 35z-# KEt. 2005                   |                                                                                  |                                                                                                  |                                                                                                |                                                                                |

Válaszkód kéréséhez hívja fel ügyfélszolgálatunkat a telepítőben megadott telefonszámok egyikén vagy a 06-1-410-4544-es szerviz telefonszámon és adja meg munkatársunknak Cége nevét. Diktálja be a fehér mezők feletti sorban látható húszjegyű egyedi kód karaktereit, majd az operátortól válaszként kapott számsort írja be az üres mezőkbe a megadás sorrendjében (a mezők között a TABULÁTOR billentyű segítségével tud lépegetni).

Fontos, hogy ne papírra kiírt kódokat diktáljon be, hanem telepítés közben a monitorról, mert a program minden telepítés indításkor új kódot generál és a válaszkód egyedi, csak arra a telepítő kódra érvényes

Felhívom figyelmét, hogy az Ön által közölt kód semmilyen személyes információt nem tartalmaz sem Önről, sem cégéről, sem a számítógépéről, az csak és kizárólag a program azonosítása miatt szükséges.

A kódkarakterek begépelése után, kattintson a **Tovább** gombra.

Ha nem megfelelő a válaszkód (pl. elírás történt), akkor figyelmeztetést ad a telepítő:

| Azonosítási hiba                                    | × |
|-----------------------------------------------------|---|
| A megadott kód nem megfelelő.<br>Kérem ellenőrizze! |   |
| ОК                                                  |   |

Kódhiba esetén kérje az operátort, hogy ismételje el a kódot.

Ha helyes a beírt válaszkód, akkor kattintson a **Tovább** gombra, majd a következő ablak jelenik meg:

| 覺 Kliens beállítása                                             |                                                                      | × |
|-----------------------------------------------------------------|----------------------------------------------------------------------|---|
| 30                                                              | Kérem adja meg az adatbázisszerver<br>eléréséhez szükséges adatokat. |   |
| IFVIEL<br>kliens                                                | Szerver neve:                                                        |   |
| Circulorip<br>Circulation<br>Circanolo<br>Circanolo<br>Circaren |                                                                      |   |
| • 35z-a KEE 2005                                                |                                                                      |   |
|                                                                 | <⊻issza <u>Tovább&gt;</u> Mégsei                                     | m |

Adja meg a szervergép nevét, majd a szerveren lévő EDI könyvtár teljes elérési útvonalát. Ez az az útvonal, ahová a szerverre telepítéskor a ZkKulso könyvtárban lévő EDI könyvtár került.

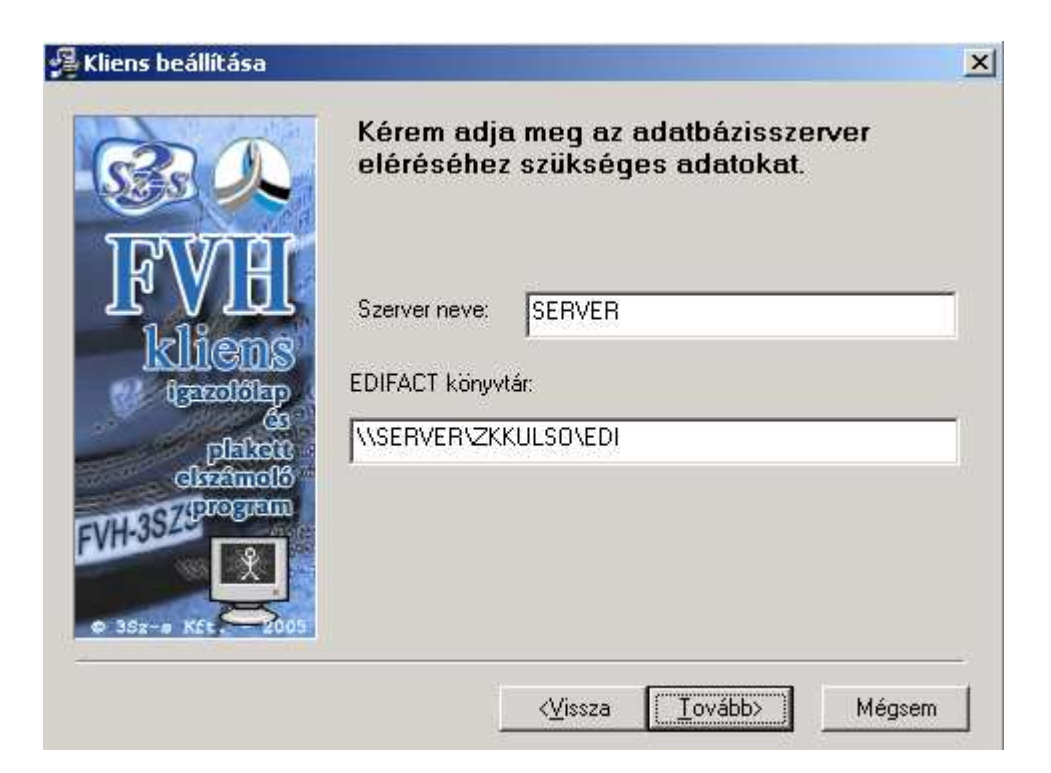

#### Vagy \\kinevezett\_szerver\_neve\megosztási\_név\utvonal\_az\_edi\_könyvtárig\EDI

Az adatok megadását követően kattintson a **Tovább** gombra, ahol a program helyének kiválasztására van lehetősége:

| B.D.                                  | Célkönyvtár kiválas                                                                                                    | ztása                                                       |
|---------------------------------------|----------------------------------------------------------------------------------------------------|-------------------------------------------------------------|
| FVIE<br>kliens                        | A "Telepítés utáni szabad lemezterület" a:<br>függ. A negatív szám azt jelzi, hogy nincs<br>alkalmazás telepítéséhez a kiválasztott me | z telepítendő fájloktól<br>elég szabad hely az<br>eghajtón. |
| ci<br>phiteiti<br>cizamolo<br>program | C:\Program Files\ZkKulso                                                                                                    | Iallóz                                                      |
| Milder R                              | Szabad lemezterület:<br>Telepítés utáni szabad lemezterület                                                                            | 6397240 k<br>6361946 k                                      |

Ebben az ablakban a program telepítésének helyét határozhatja meg (a telepítő alap esetben a C:\Program Files\ZkKulso könyvtárat adja meg).

A telepítés helye tetszés szerint módosítható a könyvtár neve melletti **Tallóz** gomb megnyomásával. A telepítő jelzi, hogy a megadott merevlemezen mennyi szabad terület áll rendelkezésre, és hogy ebből mennyi marad meg a telepítés után. (Ha a winchesteren, több partíció is van, akkor célszerű a programot a rendszer partíciótól eltérő, semleges merevlemez területre telepíteni. (pl: D: E: F: ..).

|                                                                                    |   | ×              |
|------------------------------------------------------------------------------------|---|----------------|
| F: \ZkKulso                                                                        |   | OK             |
| F:\<br>DB_Explorer<br>DB_Monitor<br>IniEditor<br>Szerviz_ZK<br>Szerviz7<br>ZkBelso |   | <u>M</u> égsem |
| 🖻 f: programs                                                                      | • |                |

Ajánlott olyan meghajtót kiválasztani, amin legalább 200 Mb szabad terület található,

Ha meghatározta, hogy a telepítő hová telepítse a programot, kattintson a **Tovább** gombra.

| FVH 5.0 Kliens (offline) Telepítő                                                                                                    |
|----------------------------------------------------------------------------------------------------|
| Programcsoport kiválasztása                                                                                                    |
| Válassza ki, melyik programcsoportba kerüljön a FVH 5.0 Klier<br>(offline) program ikonja.                                                                                                    |
| Szs szoftver/Vizsgálóhelyi nyilvántartó                                                                                                    |
| Adobe<br>Computer Associates<br>Cursorarts<br>Cursorarts<br>Cu |
| Starter 2005     Indítópult                                                                                                    |
| Szs szoftverWizsgálóhelyi nyilvántartó  Szs szoftverWizsgálóhelyi nyilvántartó  Adobe Computer Associates Cursorarts EasyRecovery Professional Edition EnergoLine 4.0 EnergoLine 4.0 Energotest eTrust InoculateIT Felügyeleti eszközök PVH Műszer Teszt Hemera Photo-Objects Indítópult                                                                                                    |

A programcsoport azt jelenti, hogy a Start menüben hová helyezze el a telepítő a program indító ikonjait. A telepítő által felajánlott programcsoport módosítható, viszont a karbantartás megkönnyítése érdekében nem ajánlott. Kattintson a **Tovább** gombra, ezzel a telepítő számára minden telepítési információt regisztrál. A telepítő készen áll a telepítésre és megjelenik a következő ablak:

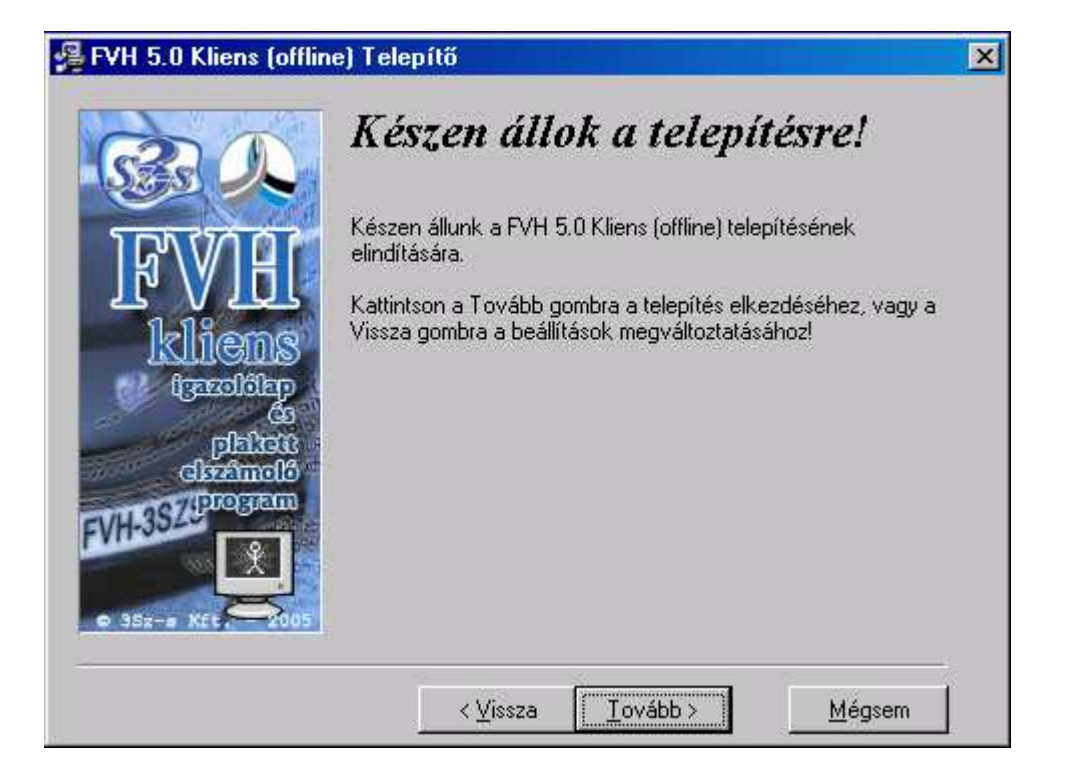

A **Tovább** gombra kattintás után a következő ablak jelenik meg:

| 🚝 FVH 5.0 Kliens (offline) Telepítő                                     | × |  |
|-------------------------------------------------------------------------|---|--|
| Figyelem!                                                               |   |  |
| A telepítő futtatásának megkezdése<br>után az adatbázist használó 3Sz-s |   |  |
| programok nem fognak működni a<br>telepítő szabályos befejezéséig!      |   |  |
| Biztosan megkezdi a telepítést?                                         |   |  |
| Igen <u>N</u> em <u>M</u> égsen                                         | n |  |

Figyelem:

A telepítés folyamán, mikor az adatbázis szerver leállítása történik a következő üzenet jelenhet meg:

"A szerver foglalt! Az adatbázisszerver leállításához több időre van szükség."

Az "Igen" gombra kattintva a telepítő megpróbálja ismét leállítani a szervert, és folytatni a telepítést. A "Mégsem" gomb hatására a telepítő leáll."

Minden üzenetre az "IGEN" gombot kell megnyomni, ez a folyamat eltarthat 1-2 percig attól függően, hogy mekkora a számítógép teljesítménye vagy milyen nagy méretű adatbázisok találhatóak meg rajta.

Kérjük, legyen türelemmel a folyamat végéig, és ne állítsa le a gépet!

Az Igen gomb megnyomása után megkezdődik a telepítés.

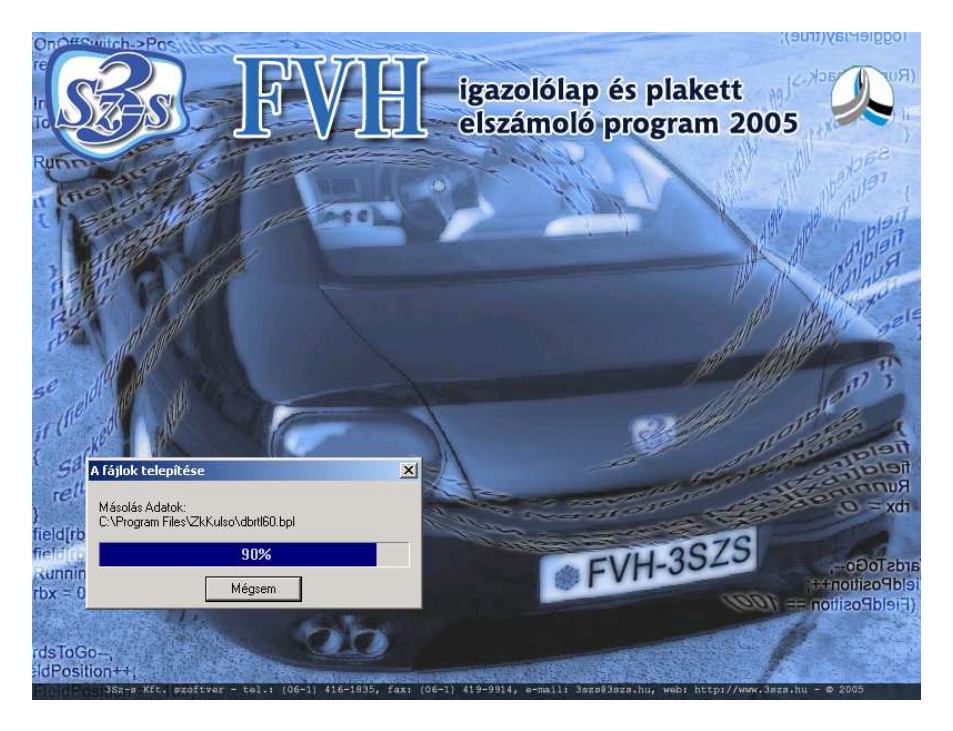

A telepítés végén a következő ablak jelenik meg, mely a telepítés sikerességét, vagy esetlegesen a telepítés során felmerülő problémákat közli.

| Telepítés befejeződi                   | itt                                                             |
|----------------------------------------|-----------------------------------------------------------------|
| R.A.                                   | A FVH 5.0 Kliens (offline) telepítése szabályosan befejeződött. |
| FVIE                                   | Kattintson a Befejezés gombra a telepítés befejezéséhez.        |
| kliens<br>terotiep                     |                                                                 |
| plateix<br>clashmolo<br>FVH-352Program |                                                                 |
| • 352-# KEt 2005                       |                                                                 |
|                                        | < <u>⊻</u> issza <mark>(Befejezés &gt;</mark> Mégse             |

Ha bármi más üzenetet kapna a telepítőtől, kérem vegye fel a kapcsolatot ügyfélszolgálatunkkal a fent megadott telefonszámokon vagy a 06-1-410-4544 szerviz telefonszámon.

A rendszer használatba vétele megkezdődhet, a számítógép újraindítása után.

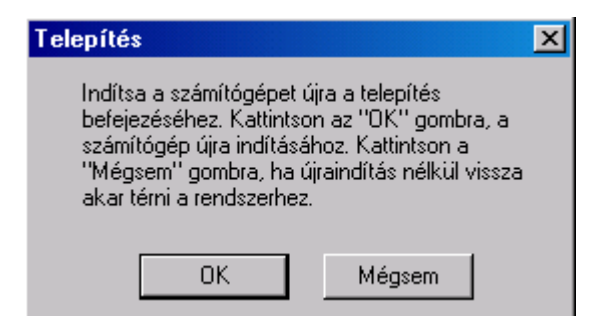

A programot a képernyőn elhelyezett indítóikon segítségével, vagy a **Start menü \ Programok \ Szs szoftver \ Vizsgálóhelyi nyilvántartó** csoportmenüből indíthatja (természetesen csak akkor, ha telepítéskor nem választott más programcsoportot).

A programindítás után a program Felhasználónevet, és jelszót kér, melyet a megfelelő mezőkbe kell begépelni, majd a **<u>R</u>endben** gombra kattintani.

| Bejelenkezés    | ×      |
|-----------------|--------|
| Felhasználó:    |        |
| Jelszó:         |        |
| Kaposolat: ZKKU | SO 💌   |
| Rendben         | Mégsem |
|                 |        |

| Felhasználó: | ZK      |
|--------------|---------|
| Jelszó:      | super   |
| Kapcsolat:   | ZKKULSO |

Ezt a felhasználónevet és jelszót a későbbiekben a program "**Jogosultság kezelés**" moduljában megváltoztathatja, mely művelet elvégzéséhez a program **súgójában** (program futásakor az **F1** billentyűvel tudja aktiválni) talál leírást.

#### A program indításkor a következő ablak jelenik meg!

| Telepítés       X         A program működéséhez szükséges beállítási adatokat a területileg illetékes       Közlekedési Felügyelet adja meg. Ezek nélkül a program nem használható.         A "Kérelem generálása" gombra kattintva előállíthat egy üzenetet.         Helyezzen egy floppy lemezt a hajlékonylemezes meghajtóba,         az üzenet elkészülése után juttassa el a Felügyelethez, és megkapja         a szükséges adatokat a válaszüzenetben. |  |  |
|----------------------------------------------------------------------------------------------------|--|--|
| A "Válaszüzenet beolvasása" gombra kattintva beolvashatja a Felügyelet<br>válaszüzenetét, amivel a programot használatba veheti.                                                                                                    |  |  |
| A "Kilepes" gombra kattintva leallithatja a programot.<br>Kérelem generálása Kilépés                                                                                                    |  |  |
| Válaszüzenet beolvasása                                                                                                    |  |  |

Olvassa el figyelmesen az ablakon közölt információkat, majd helyezzen a floppy meghajtóba egy formázott 1.44 mb. tárkapacitású hajlékonylemezt, és kattintson a **"Kérelem generálása"** gombra.

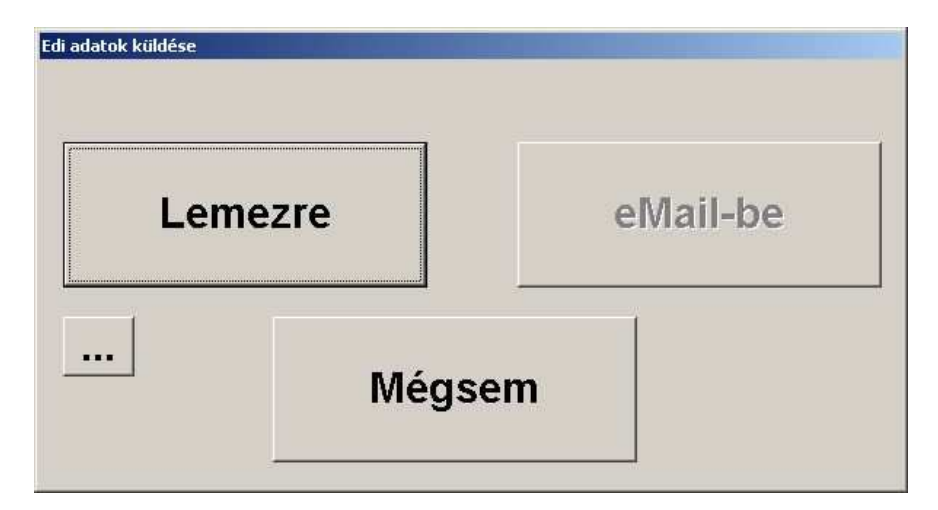

A "Lemezre" gomb kiválasztása után a telepítési kérelmet tartalmazó fájl helyének meghatározásához ad lehetőséget a program, mely általában floppy lemez esetében a 3.5"-es lemez (A:).

Válassza ki a meghajtót, majd kattintson az **Ok** gombra.

| المحمد بمحمله منابغ الغريقا |                                      |          |
|-----------------------------|--------------------------------------|----------|
| порру педпајсо кічак        | asztasa                              |          |
| 🖻 🚮 Asztal                  | 8                                    |          |
|                             | tumok                                |          |
| E E Sajatgep                | - baddhan daaraa 78.X                |          |
| ± ∰ (3,5 -0                 | es najiekonyiemez (A:)<br>Iemen (Ci) |          |
|                             | lemez (C;)                           |          |
| E E Helvi                   | lemez (M·)                           |          |
|                             | t\Msdn2001' (N:)                     |          |
| E Terve                     | ezo - 'Nt' (T;)                      |          |
| 🗄 👮 Tendo                   | er - 'Nt' (W:)                       |          |
| 🕀 🔬 CD (Z                   | 3)                                   |          |
| 庄 🔠 Hálózati h              | nelyek                               |          |
| 5-07-99                     |                                      |          |
|                             |                                      |          |
|                             | 180                                  | KARGOOD. |

A kérelem üzenet elkészüléséről a program tájékoztatja. Vegye ki a meghajtóból a lemezt, és vigye be a területileg illetékes Közlekedési Felügyeletre.

A Felügyeleti ügyintéző le fogja ellenőrizni, a kapott fájl alapján az adatait, majd a lemezre helyez egy válaszüzenetet, mely a beolvasás után fogja aktiválni az Ön programját.

Helyezze be számítógépe floppy meghajtójába a Felügyelet által kiegészített lemezt, majd indítsa el a programot.

A program indításakor a már ismert üzenet jelenik meg:

| Telepítés                                                                                                    | ×       |  |
|----------------------------------------------------------------------------------------------------|---------|--|
| A program működéséhez szükséges beállítási adatokat a területileg illetékes<br>Közlekedési Felügyelet adja meg. Ezek nélkül a program nem használható.                                                                                            |         |  |
| A "Kérelem generálása" gombra kattintva előállíthat egy üzenetet.<br>Helyezzen egy floppy lemezt a hajlékonylemezes meghajtóba,<br>az üzenet elkészülése után juttassa el a Felügyelethez, és megkapja<br>a szükséges adatokat a válaszüzenetben. |         |  |
| A "Válaszüzenet beolvasása" gombra kattintva beolvashatja a Felügyelet<br>válaszüzenetét, amivel a programot használatba veheti.                                                                                                    |         |  |
| A "Kilépés" gombra kattintva leállíthatja a programot.                                                                                                    |         |  |
| Kérelem generálása                                                                                                    | Kilépés |  |
| Válaszüzenet beolvasása                                                                                                    |         |  |

Ebben az esetben a "Válaszüzenet beolvasása" gombra kell kattintania, amely után a következő ablak jelenik meg:

| Edi adatok fogadása |        |           |
|---------------------|--------|-----------|
| Lemez               | zről   | eMail-ből |
|                     | Mégsem |           |

Kattintson a **Lemezről** gombra, majd válassza ki a betöltési útvonalat **(3.5" hajlékony lemez (A:).** Ha a következő értesítést kapja az adatfeldolgozásról, akkor az **OK** gomb választása után vehető használatba a program:

| Telepítés | ×                                               |
|-----------|-------------------------------------------------|
| •         | Válaszüzenet feldolgozása sikeresen megtörtént. |
|           | ОК                                              |

Reméljük, hogy a fentiek alapján a program telepítése sikeresen lezajlott. Amennyiben, a telepítés során vagy termékünkkel kapcsolatban bármilyen egyéb kérdése merülne fel, forduljon bizalommal ügyfélszolgálatunkhoz, a fenti illetve weblapunkon található telefonszámok valamelyikén.

#### Jó munkát kíván a 3Sz-s Kft!